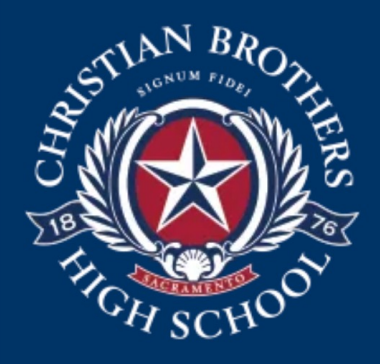

# CBHS PowerSchool Parent Portal

Instructions

CBHS District Code: QLMS

# Go to our website: www.chbs-sacrament.org and find the Parents tab in the main menu

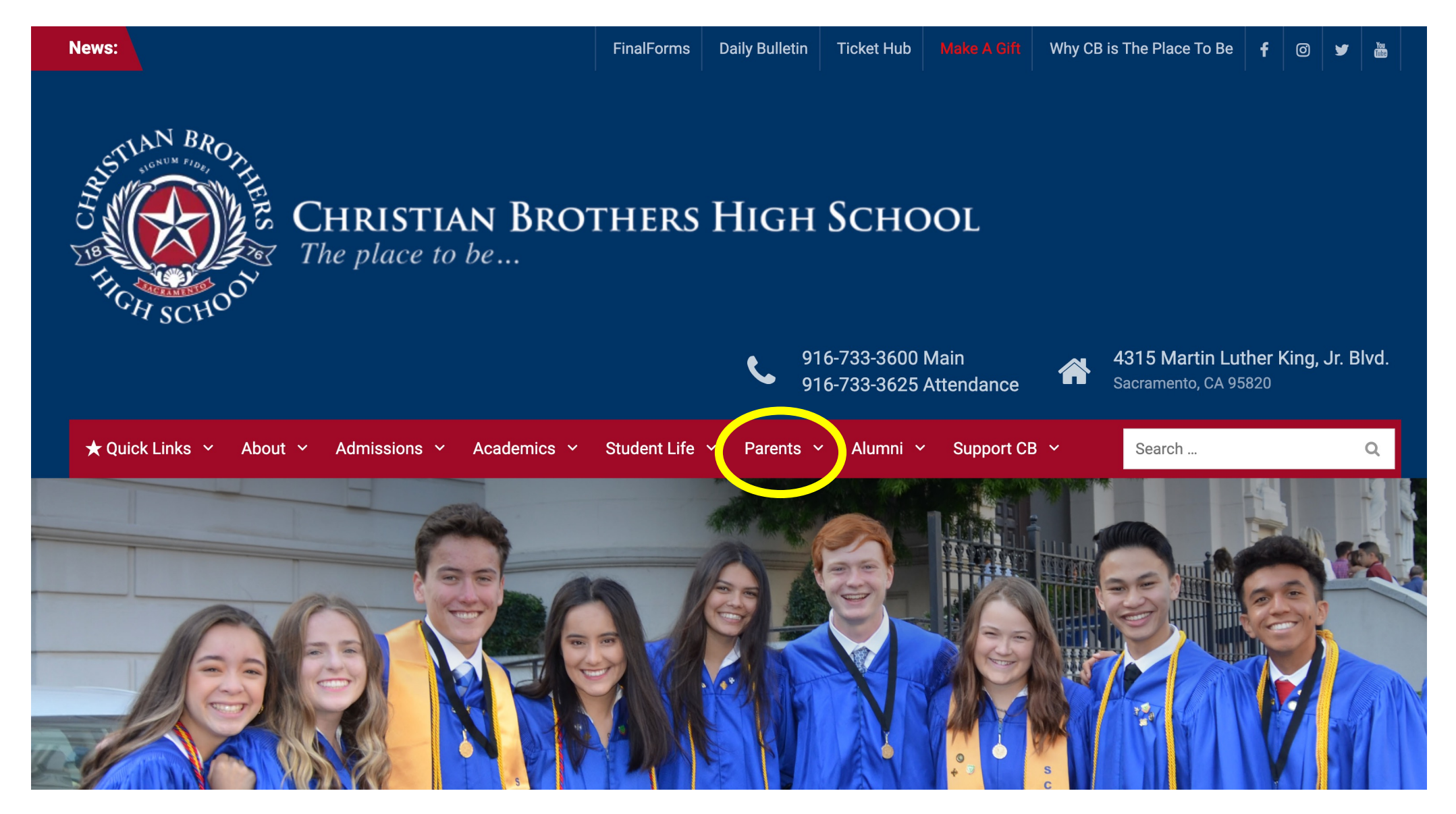

If you do not have a CBHS PowerSchol account, you will need to request for one. In the main menu, under the Parents drop-down menu, choose Information & Forms

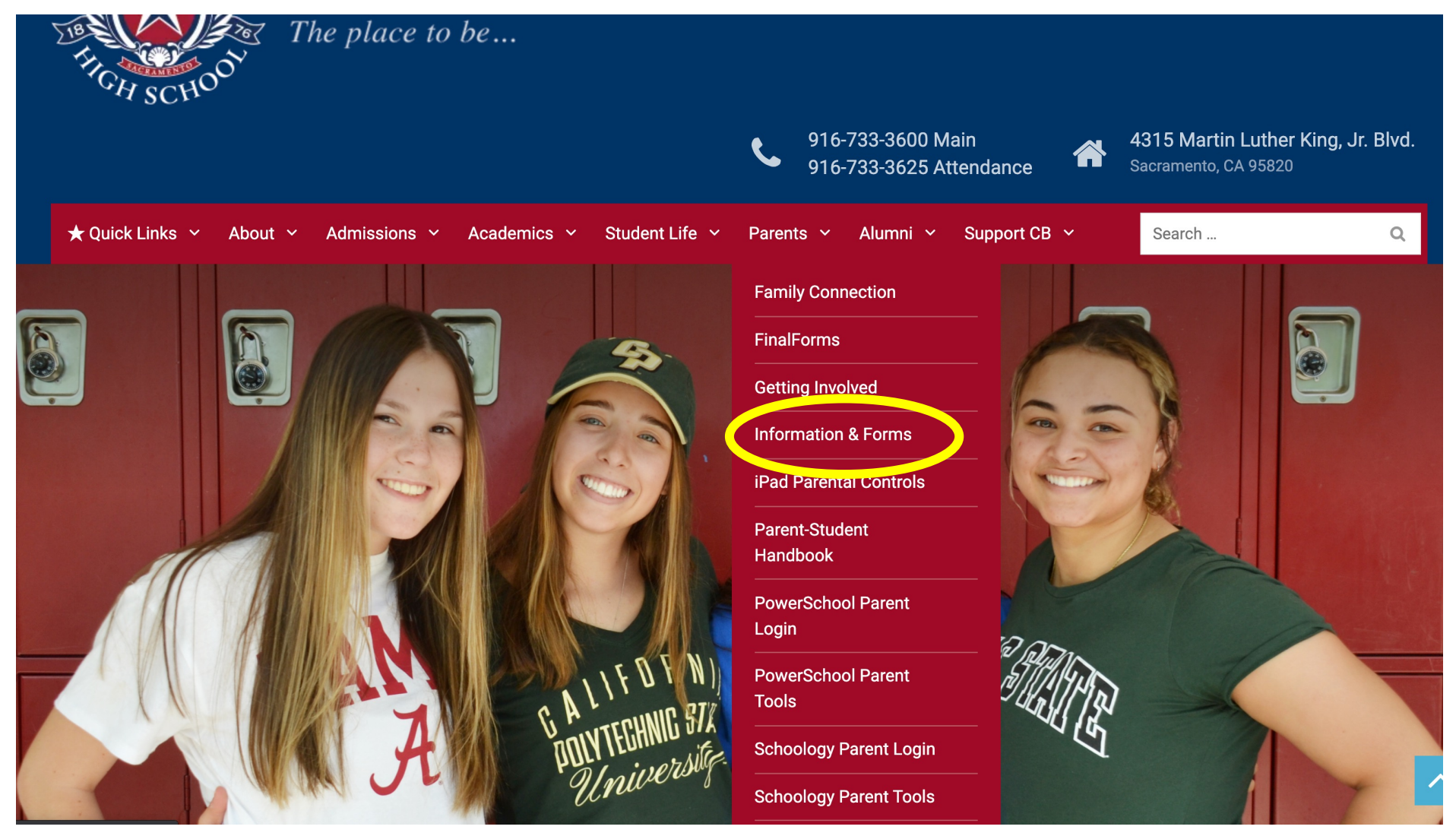

# Click on the Parent PowerSchool/Schoology Account Creation Request form

|                                                                                                    | 916-        | 733-3625 At | tendance   |                                                                                                    | Sacramento, CA 95820                                                                   |
|----------------------------------------------------------------------------------------------------|-------------|-------------|------------|----------------------------------------------------------------------------------------------------|----------------------------------------------------------------------------------------|
| ★ Quick Links ~ About ~ Admissions ~ Academics ~ Student Life                                                                                                    | ✓ Parents ✓ | Alumni 🗸    | Support CB | ~                                                                                                    | Search                                                                                 |
| iome > Parents > Information & Forms                                                                                                    |             |             |            |                                                                                                    |                                                                                        |
| Information & Forms                                                                                                    |             |             |            | Quick                                                                                                    | : Links                                                                                |
| <ul> <li>Academic Calendar (Important Dates for 2021-22)</li> <li>Bookstore</li> <li>Boundaries on Interactions with Students</li> <li>Cafeteria Information</li> <li>Calendar - Main School Calendar</li> <li>College Visit Request Form</li> <li>Consent to Participate in School Sponsored Activity Form</li> <li>Confidential Counseling Letter - Class of 2025</li> <li>Confidential Counseling Letter - Returning Students</li> <li>COVID-19 Prevention Program</li> <li>Daily Bell Schedule (2021-2022)</li> <li>Getting Involved - Alumpi Volunteer Opportunities</li> </ul> |             |             |            | <ul> <li>&gt; Athletii</li> <li>&gt; Cafete</li> <li>&gt; CB Me</li> <li>&gt; Family</li> <li>&gt; iPad P</li> <li>&gt; Schoo</li> <li>&gt; Scoir</li> <li>&gt; Get Inv</li> </ul> | ics<br>eria Services<br>erchandise<br>y Connection<br>Program<br>of Calendar<br>volved |
| <ul> <li>New Parent Athletic Orientation presentation</li> <li>Parking Permit Registration Form</li> <li>Parent PowerSchool/Schoology Account Creation Request Form</li> <li>PowerSchool (web version)</li> <li>PowerSchool Troubleshooting for Students (app or web version)</li> <li>Pre-Planned Absence Form</li> <li>Prerequisite Challenge Request Form: All Departments Except for Math</li> </ul>                                                                                                    |             |             |            |                                                                                                    |                                                                                        |

Fill out and submit the form and our Registrar will process your request. You will then receive the access codes for both PowerSchool and Schoology

|                                                                                                    | 916-733-3600 Main<br>916-733-3625 Atten                                       | dance                                                                   | <b>^</b>                                                                                        | 4315 Martin Luther<br>Sacramento, CA 95820                                | r King, Jr. B |
|----------------------------------------------------------------------------------------------------|-------------------------------------------------------------------------------|-------------------------------------------------------------------------|-------------------------------------------------------------------------------------------------|---------------------------------------------------------------------------|---------------|
| Quick Links 🗸 About 🗸 Admissions 🗸 Academics 🖌 Student                                                                                                    | Life ~ Parents ~ Alumni ~ Su                                                  | ipport CB 🚿                                                             | 1                                                                                               | Search                                                                    |               |
| e > Parents > Information & Forms > Parent PowerSchool/Schoology Account                                                                                                    | t Creation Request                                                            |                                                                         |                                                                                                 |                                                                           |               |
|                                                                                                    |                                                                               |                                                                         |                                                                                                 |                                                                           |               |
|                                                                                                    |                                                                               |                                                                         |                                                                                                 |                                                                           |               |
| Parent PowerSchool/Schoolegy Account Creati                                                                                                    | on Poquest                                                                    | C                                                                       | Quick                                                                                           | Links                                                                     |               |
| Parent PowerSchool/Schoology Account Creation                                                                                                    | on Request                                                                    | (                                                                       | Quick                                                                                           | Links                                                                     |               |
| Parent PowerSchool/Schoology Account Creation<br>Please fill out and submit the online Parent PowerSchool/Schoology Account Creat<br>processed as quickly as possible. Please allow up to 2 business days to complete.                                                                                                    | on Request<br>tion Request below. Your request will be                        | (<br>,<br>,<br>,                                                        | Quick<br>Athletic<br>Cafeteri                                                                   | Links<br>s<br>ia Services                                                 |               |
| Parent PowerSchool/Schoology Account Creation<br>Please fill out and submit the online Parent PowerSchool/Schoology Account Creat<br>processed as quickly as possible. Please allow up to 2 business days to complete.                                                                                                    | on Request<br>tion Request below. Your request will be<br>phs-sacramento.org. | (<br>,<br>,<br>,<br>,                                                   | Quick<br>Athletic<br>Cafeteri<br>CB Mere                                                        | Links<br>ss<br>ia Services<br>chandise                                    |               |
| Parent PowerSchool/Schoology Account Creation<br>Please fill out and submit the online Parent PowerSchool/Schoology Account Creat<br>processed as quickly as possible. Please allow up to 2 business days to complete.<br>If you have any questions, please contact Registrar, Jermaine Brown, at jbrown@cb                                                | on Request<br>tion Request below. Your request will be<br>ohs-sacramento.org. | (<br>                                                                   | Quick<br>Athletic<br>Cafeteri<br>CB Meri<br>Family (                                            | Links<br>s<br>ia Services<br>chandise<br>Connection                       |               |
| Parent PowerSchool/Schoology Account Creation<br>Please fill out and submit the online Parent PowerSchool/Schoology Account Creat<br>processed as quickly as possible. Please allow up to 2 business days to complete.<br>If you have any questions, please contact Registrar, Jermaine Brown, at jbrown@cb<br>Parent Information                          | on Request<br>tion Request below. Your request will be<br>phs-sacramento.org. | (<br>><br>><br>><br>><br>>                                              | Quick<br>Athletic<br>Cafeteri<br>CB Mere<br>Family (<br>iPad Pre                                | Links<br>is<br>ia Services<br>ichandise<br>Connection<br>ogram            |               |
| Parent PowerSchool/Schoology Account Creation<br>Please fill out and submit the online Parent PowerSchool/Schoology Account Creat<br>processed as quickly as possible. Please allow up to 2 business days to complete.<br>If you have any questions, please contact Registrar, Jermaine Brown, at jbrown@cb<br>Parent Information<br>First Name (required) | on Request<br>tion Request below. Your request will be<br>phs-sacramento.org. | (<br>                                                                   | Quick<br>Athletic<br>Cafeteri<br>CB Mere<br>Family (<br>iPad Pro<br>School                      | Links<br>ss<br>ia Services<br>chandise<br>Connection<br>ogram<br>Calendar |               |
| Parent PowerSchool/Schoology Account Creation<br>Please fill out and submit the online Parent PowerSchool/Schoology Account Creat<br>processed as quickly as possible. Please allow up to 2 business days to complete.<br>If you have any questions, please contact Registrar, Jermaine Brown, at jbrown@cb<br>Parent Information<br>First Name (required) | on Request<br>tion Request below. Your request will be<br>phs-sacramento.org. | (<br>,<br>,<br>,<br>,<br>,<br>,<br>,<br>,<br>,<br>,<br>,<br>,<br>,<br>, | Quick<br>Athletic<br>Cafeteri<br>CB Mere<br>Family (<br>iPad Pro<br>School<br>Scoir<br>Get Invo | Links<br>ss<br>ia Services<br>chandise<br>Connection<br>ogram<br>Calendar |               |

To login to your PowerSchool Parent Portal from the main menu, select the Parents tab and click PowerSchool Parent Login

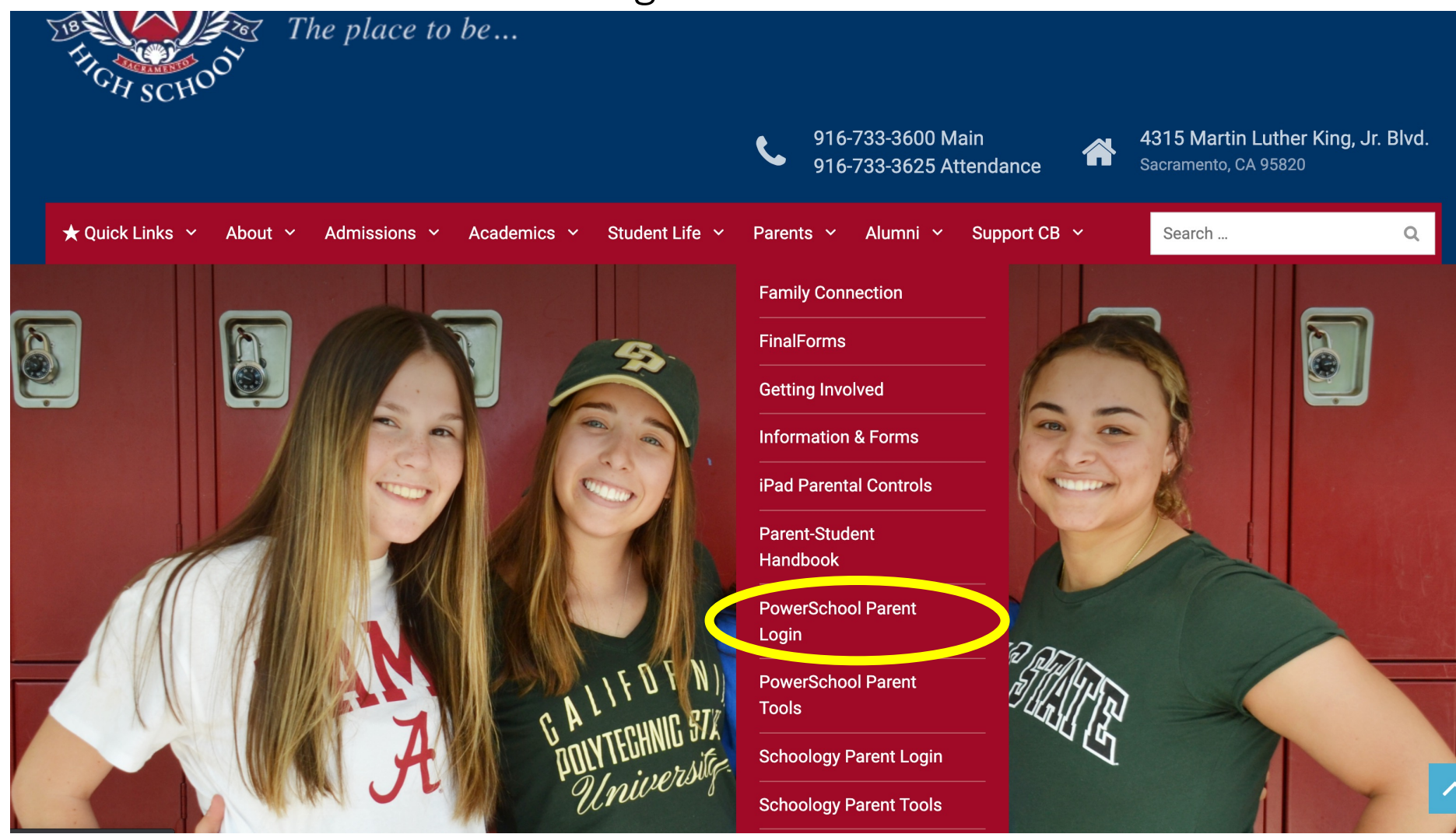

Select the Sign In tab and login with your parent username and password. Also, the students' sign in button is found below

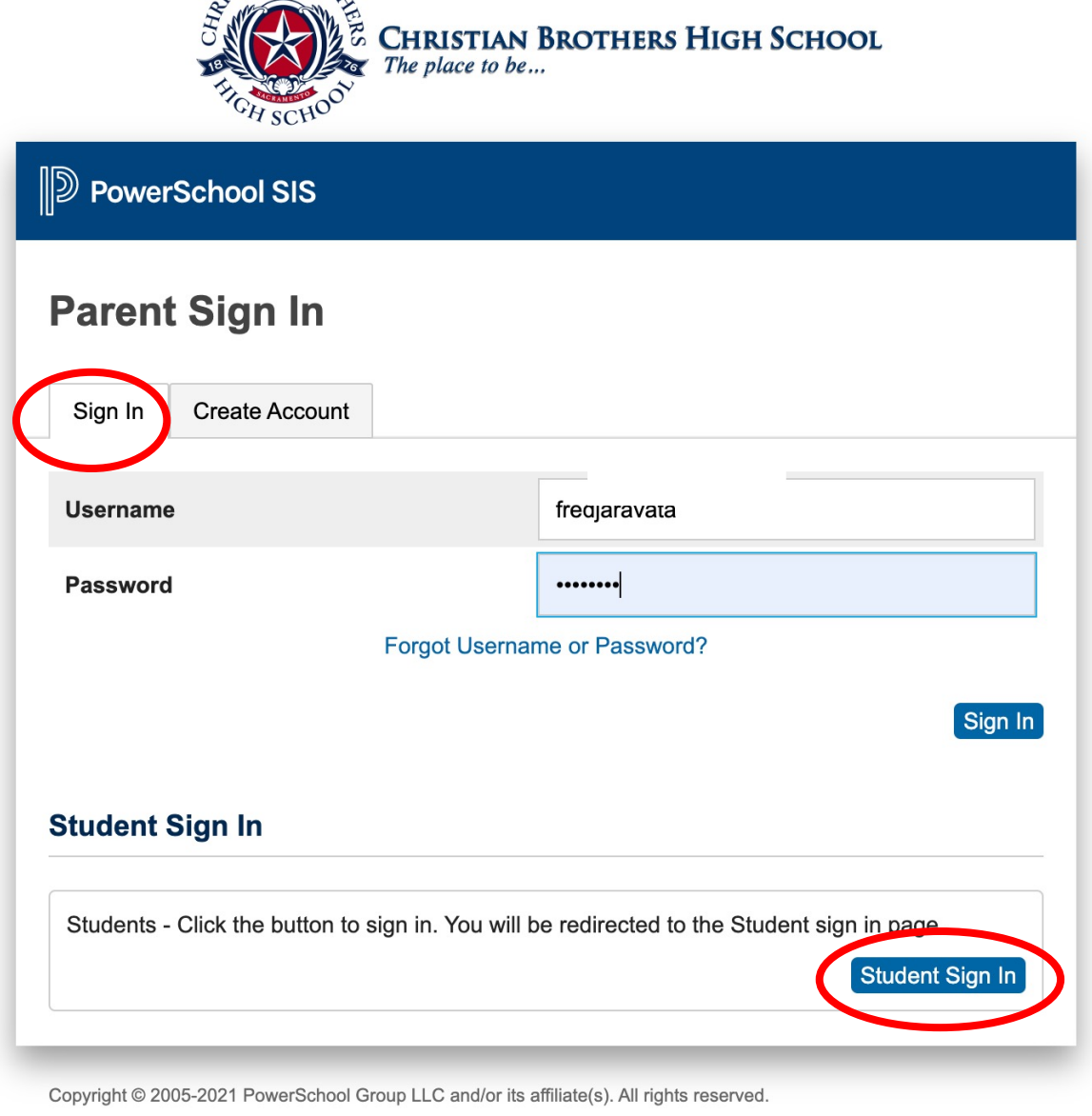

All trademarks are either owned or licensed by PowerSchool Group LLC and/or its affiliates.

The dashboard will automatically go to the Graded and Attendance menu. From here, you can click on the Quarter/Semester term grades and scores for more detailed information

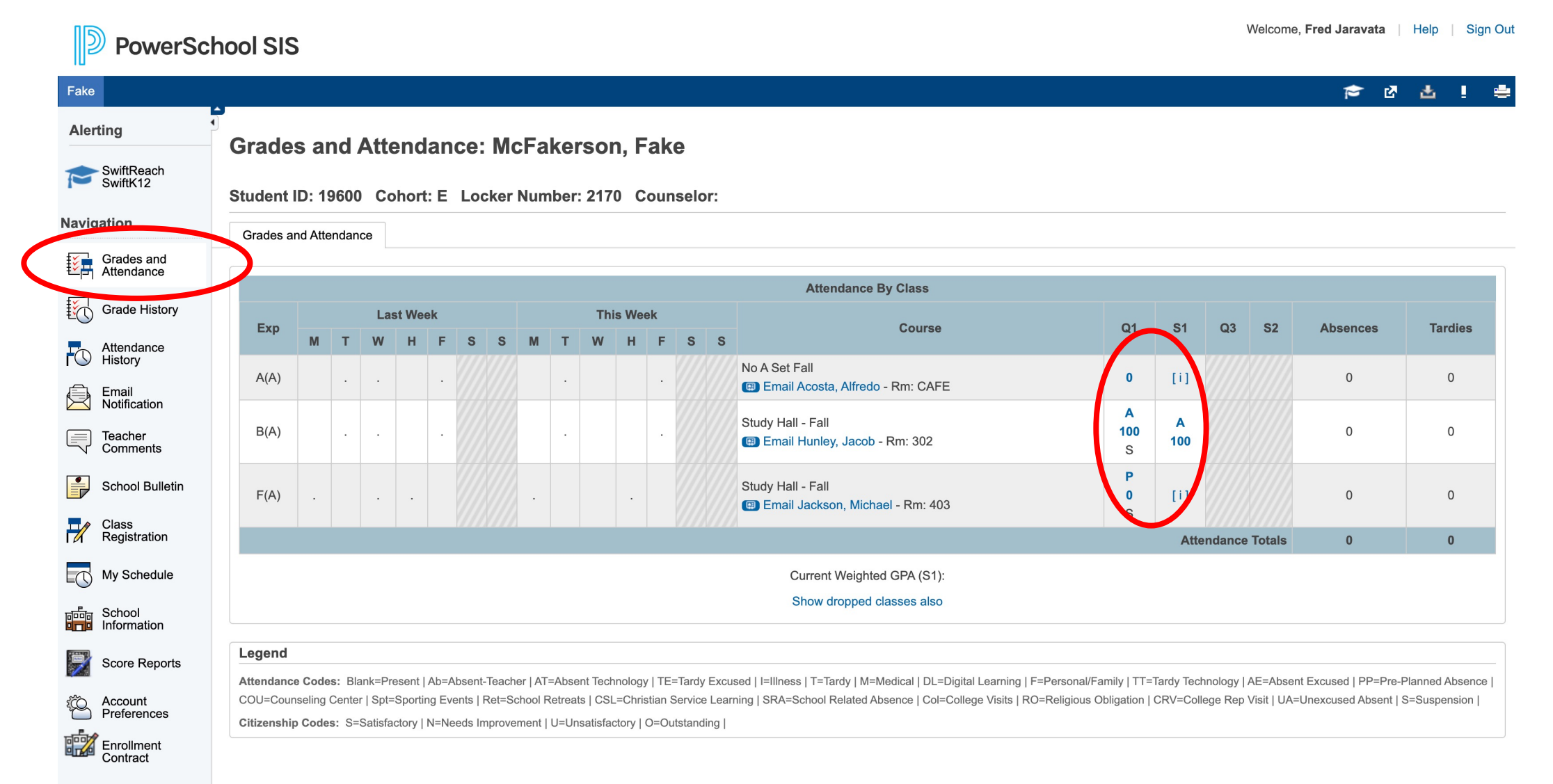

# **Class Score Detailed Information**

Welcome, Fred Jaravata Help Sign Ou PowerSchool SIS 2 🞓 🗗 📩 📘 Fake -Alerting **Class Score Detail: McFakerson, Fake** SwiftReach SwiftK12 Grades and Attendance Navigation Course Teacher Expression Term Final Grade<sup>1</sup> Grades and Attendance Study Hall - Fall Hunley, Jacob B(A) Q1 A 100% Grade History **Teacher Comments:** Attendance History Section Description: Email Notification Assignments Teacher Comments Due Date Category Assignment Flags Score % Grade 0 🗐 School Bulletin 100/100 10/15/2021 Participation Study Hall Participation- Q1 100 А View Class Participation 10/8 --/20 10/08/2021 Participation View Class Registration  $\mathbb{P}$  Class Participation 10/1 --/25 10/01/2021 Participation View My Schedule Grade stored on: 10/22/2021 School Legend 1 - This final grade may include assignments that are not yet published, or may be the result of special weighting used by the teacher. Click to view additional information on special weighting. Score Reports Icons 🕧 - Has Description | 📮 - Has Comment | 🙀 - Weighted Assignment | 🔗 - Collected | 🕓 - Late | 🚯 - Missing | 🔗 - Exempt from Final Grade | 😭 - Absent | 🝚 - Incomplete | 😤 - Excluded Account ۶Ö Preferences Enrollment Contract

# Grade History: You can view your student's course grades, percentages and hours by year

#### Welcome, Fred Jaravata | Help | Sign Ou **PowerSchool SIS** 🞓 🖉 📥 ! Fake -Alerting Grade History: McFakerson, Fake SwiftReach SwiftK12 21-22 - CB Navigation Q1 Grades and Attendance Course Grade % Cit Hrs Grade History No A Set Fall 0 0.0 Study Hall - Fall А 100 S 0.0 Attendance History Study Hall - Fall Ρ 0 S 0.0 Email Notification Teacher Comments School Bulletin Class Registration My Schedule School Information Score Reports ۶Ô Account Preferences Enrollment Contract

# Attendance History by week

| Fake                     |                                             |            |    |            |       |    |      |    |       |        |            |     |     |        |     |     |    |      |        |    |    |    |      |       |    |    |     |       |        |    |     |    |      |       |    |   |    |      |        | Ŧ | \$ | ß  |       | Ł   |
|--------------------------|---------------------------------------------|------------|----|------------|-------|----|------|----|-------|--------|------------|-----|-----|--------|-----|-----|----|------|--------|----|----|----|------|-------|----|----|-----|-------|--------|----|-----|----|------|-------|----|---|----|------|--------|---|----|----|-------|-----|
| Alerting                 | Meeting                                     | ∆ttenda    | nc | <u>ه</u> ا | lict  | or | v• I | Mc | Fa    | kei    | <u>'so</u> | n   | Fal | ke     |     |     |    |      |        |    |    |    |      |       |    |    |     |       |        |    |     |    |      |       |    |   |    |      |        |   |    |    |       |     |
| SwiftReach<br>SwiftK12   | Meeting                                     | Attenda    |    |            | 1131  |    | y. 1 |    | ľ     | KCI    | 30         | , . |     | NC     |     |     | 1  |      |        |    |    |    |      |       |    |    |     |       |        |    |     |    |      |       |    |   |    |      |        |   |    |    |       |     |
| Navigation               | Course                                      | Expression |    | 8/1        | 6-8/2 | 22 |      |    | 8/23  | 8-8/29 | )          |     | 1   | 8/30-9 | 9/5 |     |    | 9/0  | 6-9/12 | 2  |    |    | 9/1: | 3-9/1 | 9  |    |     | 9/20  | -9/2   | 6  |     |    | 9/2  | 7-10/ | 3  |   |    | 10/4 | -10/1  | D |    | 1  | 10/11 | 1-1 |
| Navigation               |                                             |            | M  | тw         | н     | FS | SI   | ти | w     | ΗF     | S          | S M | T١  | wн     | F   | s s | МТ | r w  | н      | FS | SI | МТ | ΓW   | H     | S  | SN | I T | w     | HF     | S  | SI  | МТ | w    | н     | FS | S | мт | w    | H F    | S | SN | ти | w     | Н   |
| Grades and<br>Attendance | No A Set Fall<br>Acosta,<br>Alfredo CAFE    | A(A)       | -  |            |       |    | -    |    |       |        | -          | -   |     |        |     |     | -  |      |        |    | -  |    |      |       |    | -  |     |       |        | -  | -   |    |      |       |    | - | -  |      |        | - | -  |    | ·     |     |
| Grade History            | E: 08/17/2021<br>L: 12/18/2021              |            |    |            |       |    |      |    |       |        |            |     |     |        |     |     |    |      |        |    |    |    |      |       |    |    |     |       |        |    |     |    |      |       |    |   |    |      |        |   |    |    |       |     |
| History                  | Study Hall -<br>Fall<br>Hunley,             | B(A)       | -  |            |       |    | -    |    |       |        | -          | -   | •   |        |     |     | -  |      |        |    | -  |    |      |       |    | -  |     |       |        |    | -   |    |      |       |    | - | -  |      |        | - |    |    | •     |     |
| Teacher<br>Comments      | Jacob 302<br>E: 08/17/2021<br>L: 12/18/2021 |            |    |            |       |    |      |    |       |        |            |     |     |        |     |     |    |      |        |    |    |    |      |       |    |    |     |       |        |    |     |    |      |       |    |   |    |      |        |   |    |    |       |     |
| School Bulletin          | Study Hall -<br>Fall                        | F(A)       | -  |            | •     | -  | -    |    |       | •      | -          |     |     | •      |     |     |    | 0    | •      | -  | -  | •  | •    | •     | -  |    |     |       | •      | -  | -   |    |      | •     | -  | - |    |      | •      | - |    |    | •     | •   |
| Class<br>Registration    | Jackson,<br>Michael 403<br>E: 08/17/2021    |            |    |            |       |    |      |    |       |        |            |     |     |        |     |     |    |      |        |    |    |    |      |       |    |    |     |       |        |    |     |    |      |       |    |   |    |      |        |   |    |    |       |     |
| My Schedule              | L: 12/18/2021                               |            |    |            |       |    |      |    |       |        |            |     |     |        |     |     |    |      |        |    |    |    |      |       |    |    |     |       |        |    |     |    |      |       |    |   |    |      |        |   |    |    |       |     |
|                          | Course                                      | Expression |    | 10/1       | 8-10/ | 24 |      | -  | 10/25 | 5-10/3 | 1          |     | 1   | 1/1-1  | 1/7 |     |    | 11/8 | 8-11/1 | 14 |    |    | 11/1 | 5-11/ | 21 |    |     | 11/22 | 2-11/2 | 28 |     |    | 11/2 | 29-12 | /5 |   |    | 12/6 | -12/1: | 2 |    | 1  | 12/1: | 3-1 |
| Information              | Course                                      | LAPIESSION | М  | тw         | н     | FS | S I  | ти | w     | ΗF     | S          | s M | T١  | wн     | F   | s s | МТ | r w  | н      | FS | SI | т  | гw   | ΗI    | s  | SN | I T | w     | HF     | s  | S I | мт | w    | н     | FS | s | мт | w    | ΗF     | s | SN | тΝ | w     | Н   |
| Score Reports            | No A Set Fall<br>Acosta,                    | A(A)       |    |            |       |    | -    |    |       |        | -          |     |     |        | •   |     |    |      | -      |    | -  |    |      |       |    | -  |     | -     |        |    | -   |    |      |       |    | - |    | •    |        | - |    |    |       | •   |
| Account<br>Preferences   | E: 08/17/2021<br>L: 12/18/2021              |            |    |            |       |    |      |    |       |        |            |     |     |        |     |     |    |      |        |    |    |    |      |       |    |    |     |       |        |    |     |    |      |       |    |   |    |      |        |   |    |    |       |     |
| Enrollment<br>Contract   | Study Hall -<br>Fall<br>Hunley,             | B(A)       |    |            |       |    | -    |    |       |        | -          |     |     |        |     |     |    |      | -      |    | -  |    |      |       |    | -  | •   | -     |        |    | -   |    |      |       |    | - |    | •    |        | - |    |    | ·     | •   |

# Teacher Comments: You can find all teacher comments listed by term and course

#### PowerSchool SIS

Welcome, Fred Jaravata | Help | Sign Ou

| Fake                   |              |                              |                                               |                                                                             | 🎓 🗗 📥 !                          |
|------------------------|--------------|------------------------------|-----------------------------------------------|-----------------------------------------------------------------------------|----------------------------------|
| Alerting               | Teacher C    | comments: McFa               | ıkerson. Fake                                 |                                                                             |                                  |
| SwiftReach<br>SwiftK12 |              |                              |                                               |                                                                             |                                  |
| Navigation             | Reporting T  | erm S1 🗸                     |                                               |                                                                             |                                  |
|                        |              |                              |                                               |                                                                             | Show dropped classes for current |
| Attendance             | Exp.         | Course #                     | Course                                        | Teacher                                                                     | Comment                          |
| Grade History          | A(A)         | A001                         | No A Set Fall                                 | Email Acosta, Alfredo                                                       |                                  |
|                        | B(A)         | Y100                         | Study Hall - Fall                             | Email Hunley, Jacob                                                         |                                  |
| History                |              | 1100                         |                                               |                                                                             |                                  |
| Email                  | Additional   | teacher comments may be four | nd on the 'Grades and Attendance' and 'Grades | History' pages. Find comments there by clicking on the reporting term score | for the appropriate class.       |
| Teacher<br>Comments    | $\mathbf{D}$ |                              |                                               |                                                                             |                                  |
| School Bulletin        |              |                              |                                               |                                                                             |                                  |
| Class<br>Registration  |              |                              |                                               |                                                                             |                                  |
| My Schedule            |              |                              |                                               |                                                                             |                                  |
| School                 |              |                              |                                               |                                                                             |                                  |
| Score Reports          |              |                              |                                               |                                                                             |                                  |
| Account<br>Preferences |              |                              |                                               |                                                                             |                                  |

## Your Student's Schedule by Week View and Matrix View

11:00 AM

Preferences

Enrollment Contract

Welcome, Fred Jaravata | Help | Sign O PowerSchool SIS 🞓 🖸 📥 📘 Fake Alerting My Schedule: McFakerson, Fake SwiftReach SwiftK12 Matrix View Week View Navigation Enrollments for Christian Brothers High School only Grades and Attendance Monday Tuesday Wednesday Thursday Friday Grade History 10/25/2021 10/26/2021 10/27/2021 10/28/2021 10/29/2021 Attendance History 08:00 AM Email Notification Teacher Comments No A Set Fall No A Set Fall Acosta, Alfredo Acosta, Alfredo 09:00 AM School Bulletin CAFE CAFE 08:45 AM - 10:00 AM 08:45 AM - 10:00 AM No A Set Fall Class Acosta, Alfredo CAFE 10:00 AM 09:30 AM - 10:05 AM My Schedule Study Hall - Fall School Study Hall - Fall Hunley, Jacob Hunley, Jacob 302 302 10:10 AM - 10:45 AM Score Reports Study Hall - Fall 10:20 AM - 11:45 AM Jackson, Michael ۶Ô 403 Account

10:40 AM - 12:25 PM

# Your Parent Account Preferences: You can update your personal email and set a new password

# PowerSchool SIS

Welcome, Fred Jaravata Help Sign Out

| 10                     |                                                                                                  |                                                                                                    |                                      |
|------------------------|--------------------------------------------------------------------------------------------------|----------------------------------------------------------------------------------------------------|--------------------------------------|
| Fake                   |                                                                                                  |                                                                                                    | 🞓 🖉 🛓 ! 🖶                            |
| Alerting               | Account Preferences - Pro                                                                        | ofile                                                                                                    |                                      |
| SwiftReach<br>SwiftK12 |                                                                                                  |                                                                                                    |                                      |
| Navigation             | Profile Students                                                                                 |                                                                                                    |                                      |
| Grades and Attendance  | If you want to change the e-mail address, userna your name, please contact the school administra | ame or password associated with your Parent account, you may do so below. Please click the corresponding Edit button to make changes to y ator. | your username or password. To change |
| Grade History          | First Name:                                                                                      | Fred                                                                                                    |                                      |
| Attendance<br>History  | Last Name:                                                                                       | Jaravata                                                                                                    |                                      |
| Email                  | Account Email:                                                                                   |                                                                                                    |                                      |
|                        | Select Language                                                                                  | Select a Language 🗸                                                                                                    |                                      |
| Comments               | Username:                                                                                        | fredjaravata 🕖                                                                                                    |                                      |
| School Bulletin        | Current Password:<br>New password must:                                                          | ***** 🗷                                                                                                    |                                      |
| Class<br>Registration  | • Be at least 8 characters long                                                                  |                                                                                                    |                                      |
| My Schedule            |                                                                                                  |                                                                                                    | Cancel Save                          |
| School                 |                                                                                                  |                                                                                                    |                                      |
| Score Reports          |                                                                                                  |                                                                                                    |                                      |
| Account<br>Preferences |                                                                                                  |                                                                                                    |                                      |
| Enronment              |                                                                                                  |                                                                                                    |                                      |